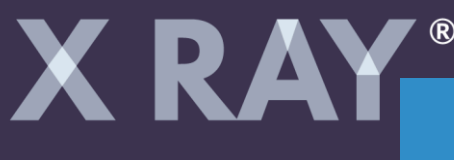

## INSTRUKCJA OTWIERANIA BADANIA PRZESŁANEGO MAILEM

1. Na Twoją skrzynkę mailową dotarł mail z linkiem do pobrania badania.

2. Kliknij w link.

3. Na Twój numer telefonu (podany w formularzu w X RAY) właśnie przesłany został SMS z kodem, który należy wpisać w okno z linku.

4. Jeśli kod jest wpisany prawidłowo automatycznie rozpocznie się pobieranie badania. Zawsze wpisuj ostatni kod!

5. Pliki są spakowane. Należy je rozpakować za pomocą programu np. 7zip – dostępnego na naszej stronie

https://xray.pl/pliki-do-pobrania/

6. Pliki wysyłamy zawsze w dwóch formatach. Plik DICOM jest rozszerzonym formatem o wysokiej rozdzielczości i służy zachowaniu wysokiej jakości obrazu. Plik JPG to okrojona wersja poglądowa twojego badania, która przydaję się gdy nie posiadasz odpowiedniego opragramowania do odtwarzania plików DICOM.

7. Jeśli chcesz przeglądać swoje badanie przy pomocy rozbudowanych specjalistycznych narzędzi diagnostycznych ściągnij z naszej strony przeglądarkę Romexis i otwórz pliki DICOM za jej pomocą.

JPG DICOM

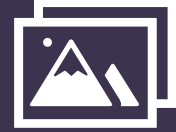